## Instructions for Self-Enrolling into a URMC Blackboard Course

**Registration and Billing for Clinical Trials (Course CT-02)** 

## Self-enroll into the Course CT-02

A. Option 1: Single Click Enroll

Self-enroll into this course by pasting the following URL into your web browser:

http://bb.rochester.edu/enroll/user\_enroll.cfm?enrollmentID=1knk

You will be prompted to provide your Blackboard username\* and password to enroll into the course. Once in Blackboard, the course will be available on the right-hand side of your "My URMC" tab and on your "Courses" tab. Click on the course name to go into the course, then follow the instructions within the course.

### B. Option 2: Use the Course Search

**If you have any problems at all using the above URL**, another way to self-enroll is to do the following.

- a. First, log into Blackboard\* <u>http://bb.urmc.rochester.edu</u>.
- b. Go to the "Courses" tab.
- c. In the Course Search box, type in part of the course name: *Registration and Billing for*

Clinical Trials(Course CT-02).

- d. Press "Go," then scroll to find the course that you are looking for.
- e. Click the Menu options button on the right,
- f. Click "Enroll", the Enroll option will not appear if you are already enrolled.
- g. Click "Submit"

You will see a confirmation window telling you whether or not you have successfully enrolled in the course. You can find any courses that you are enrolled in on the My URMC tab.

# \*If you need help with your Blackboard account:

### A. If you already have an account

Log in using your Blackboard username and password. If you forget your username or password, click **Forgot password?** at the login prompt.

### B. If you do not have an account or are not sure

If you are a URMC employee, an account may have been created for you. Try using your NetID (HRMS ID) and password. If that does not work, try your Active Directory (e-mail) username and password. If that does not work, click **Request an Account** at the top of the Blackboard Support page <u>http://www.urmc.rochester.edu/blackboard</u>. If you are still having problems logging in, call the Help Desk at (585) 275-6865.

Blackboard Login Page: <u>http://bb.urmc.rochester.edu</u> Blackboard Support Page and Account Request Tool: <u>http://www.urmc.rochester.edu/blackboard</u> Blackboard Help Desk Phone #: (585) 275-6865